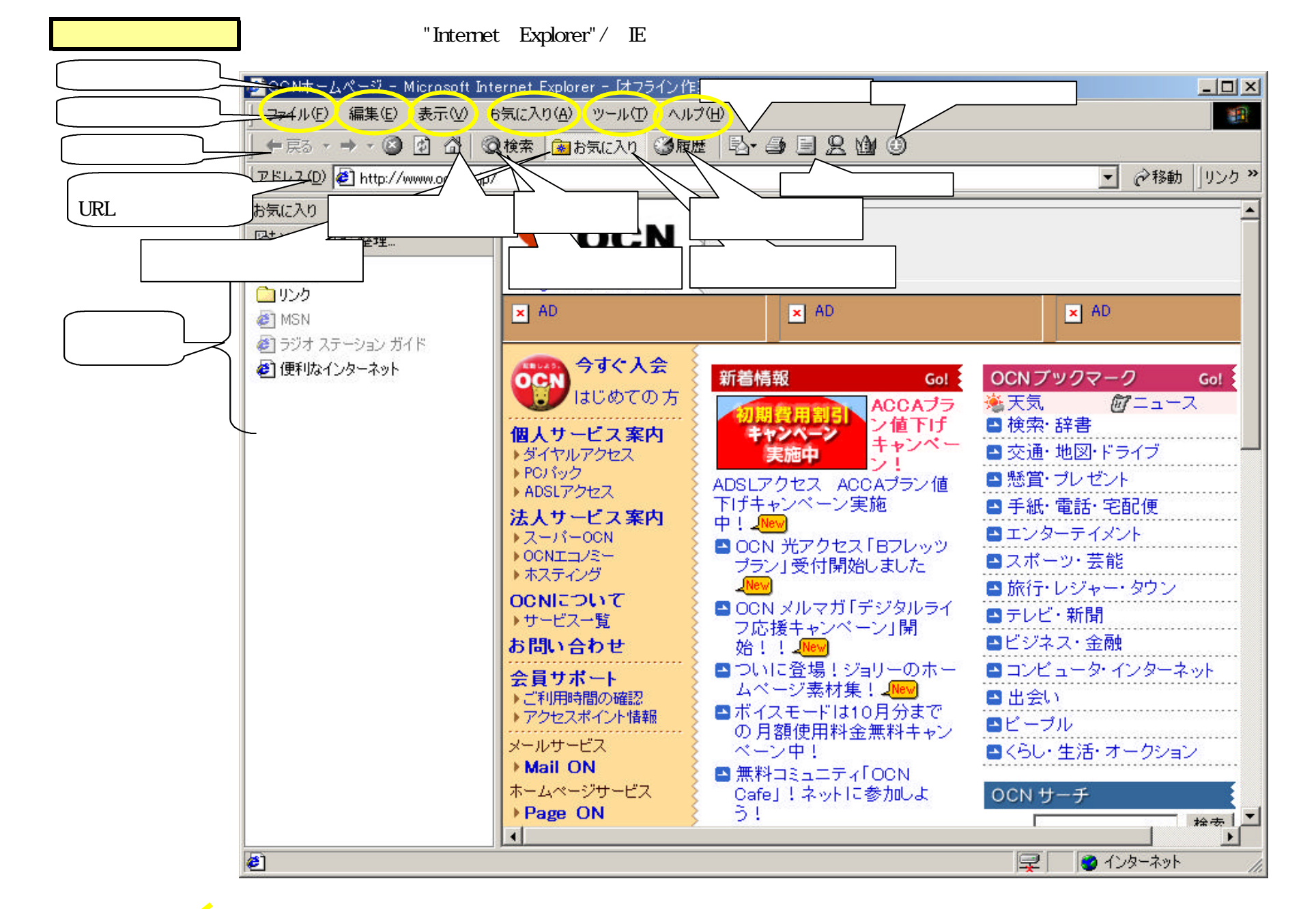

| ● DONホームページ - Microsoft Internet<br>ファイル(F) 編集(E) 表示(V) お気に入                                                                                                    | 新しい「 <b>ページ・ウインドウ</b> 」                                                                                                    | を開く<br>を開く<br>AAAAAAAAAAAAAAAAAAAAAAAAAAAAAAAA                                                                                                    | - [オフライン作業]                                                                                                    |                                                                                                    |
|----------------------------------------------------------------------------------------------------|----------------------------------------------------------------------------------------------------|----------------------------------------------------------------------------------------------------|----------------------------------------------------------------------------------------------------|----------------------------------------------------------------------------------------------------|
| <ul> <li>新規作成(M)</li> <li>「新規作成(M)</li> <li>「「「「「「」」」」</li> <li>「「」」」</li> <li>「「」」」</li> <li>「「」」」</li> <li>「」」」</li> <li>「」」</li> <li>「」」</li> <li>「」」<td>ウィンドウ(W) Ctrl+N 「メール作成」を<br/>メッセージ(M)<br/>投稿(P)<br/>連絡先(C)<br/>マアイルを開く ページの「文字サ<br/>度在のページを保存する<br/>現在のページを印刷する<br/>現在のページをプレビューする</td><td><ul> <li>【表示(①) お気に入り(A) ツー</li> <li>開く ツール バー(①)</li> <li>■ マステータス バー(B)</li> <li>■ エクスプローラ バー(E)</li> <li>移動(Q)</li> <li>中止(P)</li> <li>Esc</li> <li>マイズ」 所の情報に更新(R) F5</li> <li>エンコード(D)</li> <li>ソース(C)</li> <li>ヘーズエーホー(C)</li> </ul></td><td>-ル① ヘルフ(円)<br/>り ③履歴 □ ・ ④ □<br/>検索(S) Ctrl+E<br/>・お気に入り(F) <u>Ctrl+I</u><br/>履歴(H) Ctrl+H<br/>mySiteOutliner<br/>フォルダ(Q)<br/>ヒント(T)<br/>コメント(D)</td><td>画面左欄に「お気に入り」を         表示する         画面左欄に閲覧した「ページ」の         履歴を表示する         画面左欄にPCの「フォルダー」         を表示する</td></li></ul> | ウィンドウ(W) Ctrl+N 「メール作成」を<br>メッセージ(M)<br>投稿(P)<br>連絡先(C)<br>マアイルを開く ページの「文字サ<br>度在のページを保存する<br>現在のページを印刷する<br>現在のページをプレビューする | <ul> <li>【表示(①) お気に入り(A) ツー</li> <li>開く ツール バー(①)</li> <li>■ マステータス バー(B)</li> <li>■ エクスプローラ バー(E)</li> <li>移動(Q)</li> <li>中止(P)</li> <li>Esc</li> <li>マイズ」 所の情報に更新(R) F5</li> <li>エンコード(D)</li> <li>ソース(C)</li> <li>ヘーズエーホー(C)</li> </ul> | -ル① ヘルフ(円)<br>り ③履歴 □ ・ ④ □<br>検索(S) Ctrl+E<br>・お気に入り(F) <u>Ctrl+I</u><br>履歴(H) Ctrl+H<br>mySiteOutliner<br>フォルダ(Q)<br>ヒント(T)<br>コメント(D) | 画面左欄に「お気に入り」を         表示する         画面左欄に閲覧した「ページ」の         履歴を表示する         画面左欄にPCの「フォルダー」         を表示する |
| ・ ブロパティ( <u>R)</u><br>・オフライン作業( <u>W</u> )<br>閉じる( <u>C</u> )                                                                                                    | 現在の <b>ページ画面を閉じる</b> する                                                                                                    | 王画面表示(アートロ<br>Internet Explorer - はフライン<br>お気に入り(A) ツール(アーヘル                                                                                                    | <br>作業]<br>ブ(H)                                                                                                    |                                                                                                    |
| lorer - けてイン作業]<br>・ツール① ヘルプ(円)<br>- メールとニュース( <u>M</u> ) ・ メールを<br>同期(S) メッセージ<br>・ メッセージ                                                                                                    | メール (OutLook Express)を開く<br>読む(M)<br>の作成(M)                                                                                 | お気に入りに追加(回)…<br>お気に入りの整理(の)<br>・<br>メディア・                                                                                                    | 世  日  - ジを「お気に入り」 に追加する                                                                                                    |                                                                                                    |
| Windows Update(U)<br>MSN Messenger Service<br>関連したリンクの表示(B)<br>ンターネットオプション(Q)                                                                                                    | ☆1言(L)<br>送信(P)<br>を読む(N)                                                                                                   | <ul> <li>MSN</li> <li>ラジオ ステーション ガイド</li> <li>便利なインターネット</li> </ul>                                                                                                    | 'お気に入り」の<br>フォルダーを作成・編集する<br>Microsoft<br>Windows Update                                                                                 |                                                                                                    |

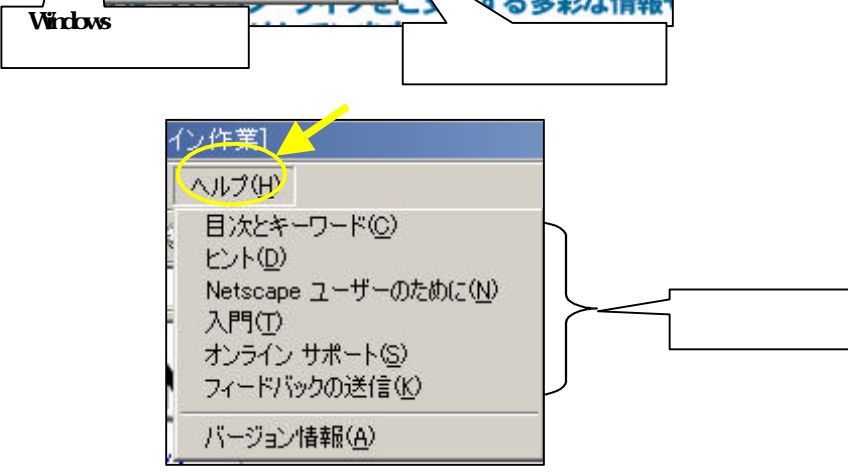

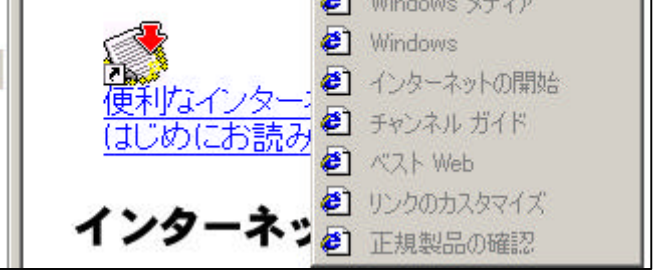